# DRAFT

Calsaws

California Statewide Automated Welfare System

# **Design Document**

# CA-219536

Migrate Vendor Number field from C-IV to CalSAWS

|         | DOCUMENT APPROVAL HISTORY |                      |  |
|---------|---------------------------|----------------------|--|
| CalSAWS | Prepared By               | Erika Kusnadi-Cerezo |  |
|         | Reviewed By               | Amy Gill             |  |

| DATE       | DOCUMENT<br>VERSION | <b>REVISION DESCRIPTION</b> | AUTHOR               |
|------------|---------------------|-----------------------------|----------------------|
| 11/09/2020 | 1.0                 | Initial                     | Erika Kusnadi-Cerezo |
|            |                     |                             |                      |
|            |                     |                             |                      |
|            |                     |                             |                      |
|            |                     |                             |                      |
|            |                     |                             |                      |
|            |                     |                             |                      |
|            |                     |                             |                      |
|            |                     |                             |                      |

# Table of Contents

| 1 | Ove | erview           |                                  |                              |  |
|---|-----|------------------|----------------------------------|------------------------------|--|
|   | 1.1 | 1 Current Design |                                  |                              |  |
|   | 1.2 | Reque            | ests                             |                              |  |
|   | 1.3 | Overv            | view of Recommendations          |                              |  |
|   | 1.4 | Assum            | nptions                          |                              |  |
| 2 | Rec | comme            | endations                        | 5                            |  |
|   | 2.1 | Vend             | or Information List              | Error! Bookmark not defined. |  |
|   |     | 2.1.1            | Overview                         | 5                            |  |
|   |     | 2.1.2            | Vendor Information List Mockup   | 5                            |  |
|   |     | 2.1.3            | Description of Changes           | Error! Bookmark not defined. |  |
|   |     | 2.1.4            | Page Location                    | Error! Bookmark not defined. |  |
|   |     | 2.1.5            | Security Updates                 | Error! Bookmark not defined. |  |
|   |     | 2.1.6            | Page Mapping                     |                              |  |
|   |     | 2.1.7            | Page Usage/Data Volume Impacts   |                              |  |
|   | 2.2 | Vend             | or Information Detail            |                              |  |
|   |     | 2.2.1            | Overview                         | Error! Bookmark not defined. |  |
|   |     | 2.2.2            | Vendor Information Detail Mockup |                              |  |
|   |     | 2.2.3            | Description of Changes           | 9                            |  |
|   |     | 2.2.4            | Page Location                    | 11                           |  |
|   |     | 2.2.5            | Security Updates                 |                              |  |
|   |     | 2.2.6            | Page Mapping                     | 12                           |  |
|   |     | 2.2.7            | Page Usage/Data Volume Impacts   | 12                           |  |
| 3 | Rec | quireme          | ents                             |                              |  |
|   | 3.1 | Projec           | t Requirements                   |                              |  |

# **1 OVERVIEW**

The Vendor Information List page allows Users to view a list of Vendor ID information and the Vendor Information Detail page allows Users to Add/Edit the Vendor ID, Begin Date and End Date for the Vendor.

#### 1.1 Current Design

Currently C-IV counties tracks the Foster Care Vendor Information through the Vendor Information List and Vendor Information Detail page. The Vendor Information inputted for the specific Foster Care Resource that is being viewed are then used for the C-IV County Financial System.

Both the Vendor Information List and Vendor Information Detail page are not enabled in the CalSAWS system. As a result, users are not able to view, add or edit the Vendor Information for the specific Foster Care Resource that they are viewing.

#### 1.2 Requests

1. Enable the Vendor Information List page and the Vendor Information Detail page to allow Users to view, add or edit Vendor Information for the specific Foster Care Resource that they are viewing.

#### **1.3 Overview of Recommendations**

1. Enable the Vendor Information List page and the Vendor Information Detail page for Foster Care Resources in CalSAWS.

Note: There will be no impact to LA County business process. The other 57 Counties will see the LA information on the Foster Care Resource Detail page but they will be able to use the Vendor Information page to enter any county specific information.

#### 1.4 Assumptions

1. All C-IV interfaces that interfaced with the C-IV County Financial system will be migrated over to CalSAWS under DDID 1787 and DDID 1789.

# **2 RECOMMENDATIONS**

Enable the Vendor Information List page and the Vendor Information Detail page to allow Users to view, add or edit the Vendor Information for the specific Foster Care Resource that they are viewing in the CalSAWS system.

#### 2.1 Vendor Information List

#### 2.1.1 Overview

Enable the Vendor Information List page to allow Users to view, add, or edit Vendor Information for the specific Foster Care Resource that they are viewing.

#### 2.1.2 Vendor Information List Mockup

| Foster Care                 | Vendor Information List               |                |          |     |
|-----------------------------|---------------------------------------|----------------|----------|-----|
| Factor Cons December        |                                       |                |          | Add |
| Foster Care Resource        | Wandan TD                             | Denia Dete     | End Data |     |
| Search                      | vendor ID                             | Begin Date     | End Date |     |
| Foster Care Resource        | No Data Found                         |                |          |     |
| Information                 |                                       |                |          |     |
| Vendor Information          |                                       |                |          | Add |
| License Information         |                                       |                |          | Adu |
| Foster Care Facility Ratios | This <u>Type 1</u> page took 0.44 sec | conds to load. |          |     |
| Approved for County Use     |                                       |                |          |     |
| County Impact List          |                                       |                |          |     |
| FFA Certified Homes         |                                       |                |          |     |
| Resource Placements         |                                       |                |          |     |
| Notification List           |                                       |                |          |     |

#### Figure 2.1.1a – Vendor Information List

| Foster Care                 | Vendor Information List               |                |          |                    |
|-----------------------------|---------------------------------------|----------------|----------|--------------------|
|                             | Search Results Summa                  | TV             |          | Results 1 - 1 of 1 |
| Foster Care Resource        |                                       | •              |          |                    |
| Search                      |                                       |                |          | Add                |
| Foster Care Resource        | Vendor ID                             | Begin Date     | End Date |                    |
| Information                 |                                       | begin bute     |          |                    |
| Vendor Information          | L001905                               | 02/01/2009     |          | Edit               |
| License Information         |                                       |                |          |                    |
| Foster Care Facility Ratios |                                       |                |          | Add                |
| Approved for County Use     | This <u>Type 1</u> page took 1.01 see | conds to load. |          |                    |
| County Impact List          |                                       |                |          |                    |
| FFA Certified Homes         |                                       |                |          |                    |
| Resource Placements         |                                       |                |          |                    |
| Notification List           |                                       |                |          |                    |
|                             |                                       |                |          |                    |

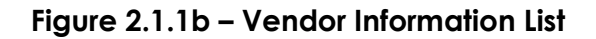

#### 2.1.3 Description of Changes

- 1. Enable the Vendor Information List page for Foster Care Resources in CalSAWS as shown in Figure 2.1.1a and Figure 2.1.1b.
  - a. The Vendor Information List page will display the Vendor ID information that is tied to the specific Foster Care Resource that is selected.
    - i. The Vendor Information List page will display 'No Data Found' if there is no Vendor Information that was added for a specific Foster Care Resource.
    - ii. The Vendor Information List page will display the following information if there is Vendor Information that was added for a specific Foster Care Resource.
      - 1. Vendor ID
      - 2. Begin Date
      - 3. End Date

Note: Vendor Information is added through the Vendor Information Detail page. Please see section 2.2 for more details.

- b. The Vendor Information List page will have an 'Add' button.
  - i. Upon clicking the 'Add' button it will take the User to the Vendor Information Detail page in 'Create' mode.
- c. The Vendor Information List page will have an 'Edit' button.
  - i. Upon clicking the 'Edit' button it will take the User to the Vendor Information Detail page in 'Edit' mode for that specific Vendor Information that is selected.
  - ii. 'Edit' button only display when there's a Vendor Information listed on the Vendor Information List page.

#### 2.1.4 Page Location

- Global: Resource Databank
- Local: Foster Care
- Task: Vendor Information

The Vendor Information will be listed between the Foster Care Resource Information and Approved for County Use links on the Task Navigation Bar.

#### 2.1.5 Security Updates

1. Security Rights

| Security Right        | <b>Right Description</b>   | Right to Group<br>Mapping      |
|-----------------------|----------------------------|--------------------------------|
| VendorInformationList | Vendor Information<br>List | Vendor View<br>and Vendor Edit |

| Security Right              | <b>Right Description</b>                                                                           | Right to Group<br>Mapping |
|-----------------------------|----------------------------------------------------------------------------------------------------|---------------------------|
| VendorInformationDetailEdit | Vendor Information<br>Detail, Vendor<br>Information List,<br>Effective Dating<br>Confirmation List | Vendor Edit               |
|                             |                                                                                                    |                           |

# 2. Security Groups

| Security<br>Group | Group Description                                            | Group to Role<br>Mapping                                                                                                    |
|-------------------|--------------------------------------------------------------|----------------------------------------------------------------------------------------------------|
| Vendor View       | View Organization<br>County Vendor<br>Information            | CA State All County<br>Access, Clerical<br>Staff, Clerical<br>Supervisor,<br>Collections Staff,<br>Employment Services<br>Contracted Staff,<br>Employment Services<br>Contracted<br>Supervisor,<br>Employment Services<br>Staff, Employment<br>Services Supervisor,<br>Executive, Help Desk<br>Staff, Marketing Staff,<br>Marketing Supervisor,<br>Oversight Agency<br>Staff, Quality Control<br>Staff, Quality Control<br>Staff, Quality Control<br>Supervisor, System<br>Administrator, View<br>Only. |
| Vendor Edit       | Create and Edit<br>Organization County<br>Vendor Information | Child Care<br>Supervisor, Fiscal<br>Staff, Fiscal<br>Supervisor, RDB Staff,<br>RDB Supervisor,<br>System Administrator                                                                                                    |

Note: The following Security Rights, Security Group, Right to Group Mapping and Group to Role Mapping are currently existing in CalSAWS.

#### 2.1.6 Page Mapping

Create Page Mapping for the Vendor Information List page.

#### 2.1.7 Page Usage/Data Volume Impacts

N/A

#### 2.2 Vendor Information Detail

#### 2.2.1 Overview

Enable the Vendor Information Detail page to allow Users to add or edit Vendor Information for the specific Foster Care Resource that they are viewing.

#### 2.2.2 Vendor Information Detail Mockup

| Vendor Information Detail    |                        |
|------------------------------|------------------------|
| *- Indicates required fields | Save And Return Cancel |
| Vendor ID: * Begin Date: *   | End Date:              |
|                              | Save And Return Cancel |

Figure 2.2.1 – Vendor Information Detail page 'Create' mode.

#### Vendor Information Detail

| *- Indicates required fields                            | Save And Return Cancel |
|---------------------------------------------------------|------------------------|
| Vendor ID: * Testing                                    |                        |
| Begin Date: *                                           | End Date:              |
| Last Updated On 11/09/2020 5:56:44 PM By: <u>289070</u> | Save And Return Cancel |

Figure 2.2.2 – Vendor Information Detail page 'Edit' mode.

| Effective Dating Confirmation List           |                                                    |            |  |  |  |
|----------------------------------------------|----------------------------------------------------|------------|--|--|--|
|                                              |                                                    |            |  |  |  |
| This is the record you have added or updated |                                                    |            |  |  |  |
| Vendor ID                                    | Begin Date                                         | End Date   |  |  |  |
| 1234567                                      | 11/09/2020                                         |            |  |  |  |
|                                              |                                                    |            |  |  |  |
| The system will make c                       | orrections to your additions/update                | s:         |  |  |  |
| The system will adjust                       | the effective dates of this record:                |            |  |  |  |
| Vendor ID                                    | Begin Date                                         | End Date   |  |  |  |
| Test                                         | 11/01/2020                                         | 11/08/2020 |  |  |  |
|                                              |                                                    |            |  |  |  |
| Click Save to continue (                     | or Cancel to undo this action                      |            |  |  |  |
| Save Cancel                                  |                                                    |            |  |  |  |
|                                              |                                                    |            |  |  |  |
| This <u>Type 1</u> page took 0.56 se         | This <u>Type 1</u> page took 0.56 seconds to load. |            |  |  |  |
|                                              |                                                    |            |  |  |  |

Figure 2.2.3 – Effective Dating Confirmation List

#### 2.2.3 Description of Changes

- 1. Enable the Vendor Information Detail page for Foster Care Resources in CalSAWS as shown in Figures 2.2.1 and 2.2.2.
  - a. The Vendor Information Detail page is accessible to the Users by clicking the 'Add' button or the 'Edit' button from the Vendor Information List page.
  - b. The Vendor Information Detail page will display the following fields:
    - i. Vendor ID:
      - 1. This will be an editable text field and will be required.
      - 2. Value entered on this field will display when the Vendor Information Detail page is open in 'Edit' mode.
      - 3. This field will have a maximum of 50 characters limit. No further characters can be entered once it reached the maximum.
    - ii. Begin Date:
      - 1. This will be an editable text field and will be required.
      - 2. Information entered must be in the following format: MM/DD/YYYY and must be a valid calendar date.
      - 3. Value entered on this field will display when the Vendor Information Detail page is open in 'Edit' mode.
    - iii. End Date:

- 1. This will be an editable text field.
- 2. Information entered must be in the following format: MM/DD/YYYY and must be a valid calendar date.
- 3. Value entered on this field will display when the Vendor Information Detail page is open in 'Edit' mode.
- c. The Vendor Information Detail page will have a 'Cancel' button.
  - i. Any information that was entered or changed on the fields will not be saved upon clicking the 'Cancel' button and User will be redirected to the Vendor Information List page.
  - ii. This button will display in 'Create' and 'Edit' mode.
- d. The Vendor Information Detail page will have a 'Save And Return' button.
  - i. Information entered or changed on the fields will be saved and the User will be redirected to the Vendor Information List page.
  - ii. This button will display in 'Create' and 'Edit' mode.
  - iii. The 'Effective Dating Confirmation List' page will display after pressing the 'Save And Return' button when an existing record is being altered. Records affected by the effective dating will be saved in the database for historical reporting. The information available on the 'Effective Dating Confirmation List' page will be as follows:
    - 1. Vendor ID
    - 2. Begin Date
    - 3. End Date

Note: The functionality of the Effective Dating Confirmation List page is to adjust the date of an existing record in order to support the addition/modification of the new/updated record. This page will show the details about affected records and will allow the User to Cancel the update if there is a concern regarding the adjustment.

Records created will utilize continuous effective dating to ensure there are no gaps in the status.

Additionally, if a record is updated and the Effective Dating Confirmation List page is not used due to no overlapping records, the historical information will still be saved in the database for historical reporting.

- e. Create a custom validation to display the following message "End Date – End Date must be after Begin Date."
  - This validation will be display when the worker click 'Save And Return' button and the date entered on the 'End Date' field is prior to the date entered on the 'Begin Date' field.

# 2.2.4 Page Location

- Global: Resource Databank
- Local: Foster Care
- Task: Vendor Information

# 2.2.5 Security Updates

1. Security Rights

| Security Right              | Right Description                                                                                     | Right to Group<br>Mapping      |
|-----------------------------|----------------------------------------------------------------------------------------------------|--------------------------------|
| VendorInformationList       | Vendor<br>Information List                                                                            | Vendor View<br>and Vendor Edit |
| VendorInformationDetailEdit | Vendor<br>Information Detail,<br>Vendor<br>Information List,<br>Effective Dating<br>Confirmation List | Vendor Edit                    |
|                             |                                                                                                    |                                |

# 2. Security Groups

| Security<br>Group | Group Description                                 | Group to Role<br>Mapping                                                                                                    |
|-------------------|---------------------------------------------------|----------------------------------------------------------------------------------------------------|
| Vendor View       | View Organization<br>county Vendor<br>Information | CA State All County<br>Access, Clerical<br>Staff, Clerical<br>Supervisor,<br>Collections Staff,<br>Employment Services<br>Contracted Staff,<br>Employment Services<br>Contracted<br>Supervisor,<br>Employment Services<br>Staff, Employment<br>Services Supervisor,<br>Executive, Help Desk<br>Staff, Marketing Staff,<br>Marketing Supervisor, |

| Security<br>Group | Group Description                                            | Group to Role<br>Mapping                                                                                                   |
|-------------------|--------------------------------------------------------------|----------------------------------------------------------------------------------------------------|
|                   |                                                              | Oversight Agency<br>Staff, Quality Control<br>Staff, Quality Control<br>Supervisor, System<br>Administrator, View<br>Only. |
| Vendor Edit       | Create and Edit<br>Organization county<br>Vendor Information | Child Care<br>Supervisor, Fiscal<br>Staff, Fiscal<br>Supervisor, RDB Staff,<br>RDB Supervisor,<br>System Administrator     |

Note: The following Security Rights, Security Group, Right to Group Mapping and Group to Role Mapping are currently existing in CalSAWS.

#### 2.2.6 Page Mapping

Create Page Mapping for the Vendor Information Detail page.

#### 2.2.7 Page Usage/Data Volume Impacts

N/A

# **3 SUPPORTING DOCUMENTS**

| Number | Functional<br>Area | Description     | Attachment                    |
|--------|--------------------|-----------------|-------------------------------|
| 1.0    | Online             | Security Matrix | CA-219536 Security Matrix.xls |

# **4 REQUIREMENTS**

# 4.1 Project Requirements

| REQ #   | REQUIREMENT TEXT                                                                                                    | How Requirement Met                                                                                                    |
|---------|----------------------------------------------------------------------------------------------------|----------------------------------------------------------------------------------------------------|
| 2.5.239 | The LRS shall allow COUNTY-specified Users<br>to collect Vendor information in order to<br>facilitate the issuance of payments to<br>Vendors on behalf of the<br>applicant/participant when appropriate. | The Vendor Information List and<br>Vendor Information Detail<br>page are being enabled in the<br>CalSAWS system. This will allow<br>users to view/add/edit Vendor<br>Information for the specific<br>Foster Care Resource they are<br>viewing. |